CID 0

Android
 IOS
 Windows
 macOS
 Linux

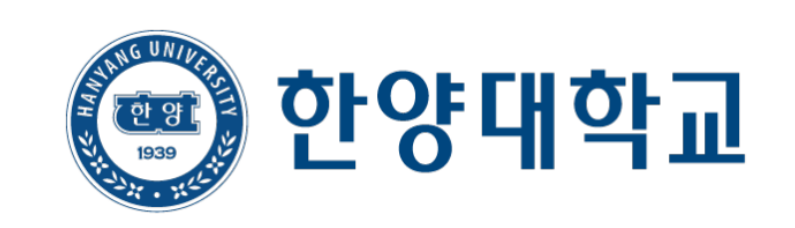

- 무선 네트워크 사용 가이드 -

# - Android -

| Wi-Fi 항목 선택<br>Seoul Campus : HYU-wlan<br>ERICA Campus : ERICA-WIFI | EAP 방식 → TTLS<br>CA 인증서 → 인증안함<br>ID/PW → 구분 별 정보 입력 | 견결 완료                    |   |                                                                                                    |
|---------------------------------------------------------------------|------------------------------------------------------|--------------------------|---|----------------------------------------------------------------------------------------------------|
|                                                                     | < HYU-wlan                                           | < wi-Fi                  |   | الي<br>العلى العلى العلى العلى العلى العلى العلى العلى العلى العلى العلى العلى العلى العلى العلى العلى العلى العلى الع<br>العلى العلى العلى العلى العلى العلى العلى العلى العلى العلى العلى العلى العلى العلى العلى العلى العلى العلى الع |
|                                                                     | EAP 방식<br>TTLS                                       | 사용 중                     |   | $\bigcirc$                                                                                                    |
| WI-FI                                                               | <sup>10</sup><br>한양인 포탈 ID                           | 현재 네트워크                  |   |                                                                                                    |
|                                                                     |                                                      | লি HYU-wlan<br>প্রদ্বায় |   | \$                                                                                                    |
|                                                                     | 비밀번호                                                 | 사용 가능한 네트워크              |   |                                                                                                    |
| 사용 중                                                                |                                                      | eduroam                  |   |                                                                                                    |
| 사용 가능한 네트워크                                                         | CA 인증서<br>인증안황                                       | 🛜 ERICA-WiFi             |   |                                                                                                    |
| ිලී eduroam                                                         | 특정 인증서가 없어 보안 연결을 사용할 수 없어요.<br>자동으로 다시 연결           | + 네트워크 추가                |   |                                                                                                    |
| 🦂 HYU-wlan                                                          | 2급 ~                                                 |                          |   |                                                                                                    |
| 🛜 ERICA-WiFi                                                        | 연결                                                   |                          |   |                                                                                                    |
|                                                                     | 구 분 ID 형태                                            |                          |   |                                                                                                    |
| 十 네트워크 추가                                                           | 한양대학교 '한양대학교 포탈 ID'                                  |                          |   |                                                                                                    |
|                                                                     | 한양여자대학교 '한양여대 ID'@hywu                               |                          |   |                                                                                                    |
|                                                                     | 한양사이버대학교 '한양사이버대 ID'@hycu                            | 111                      | 0 | <                                                                                                    |

# - IOS -

| Wi-Fi 항목 선택<br>Seoul Campus<br>ERICA Campu | 택<br>s : HYU-wlan<br>s : ERICA-WIFI         |   | ID/PW → 구분   | 별 정보 입력          | 인증서   | i 신뢰 선택                                                      |            | 연결 완료                              |                                               |
|--------------------------------------------|---------------------------------------------|---|--------------|------------------|-------|--------------------------------------------------------------|------------|------------------------------------|-----------------------------------------------|
| < 설정                                       | Wi-Fi 편집                                    |   | 취소           | <b>암호입력</b> 연결   | 취소    | 인증서                                                          | 신뢰         | 🕻 설정                               | Wi-Fi 편집                                      |
| Wi-Fi                                      |                                             |   | 사용자 이름<br>암호 |                  |       | <b>hyuwlan.hanyang.ac.kr</b><br>발급자 RapidSSL Global TLS RSA4 | 4096 SHA25 | Wi-Fi<br>✓ HYU-wlan                | ● <a></a>                                     |
| eduroam                                    | <b>€</b> 중 (j)                              |   |              |                  | 사용 만료 | <mark>신뢰하지 않음</mark><br>2023. 11. 12. 오전 8:59:59             |            | 네트워크                               |                                               |
| ERICA-WiFi                                 | <b>≜</b> ≈ (j)                              |   |              |                  | 기타 세부 | 사항                                                           | >          | eduroam                            | <b>€</b>                                      |
| HYU-wlan                                   | <b>€ 奈</b> (j)                              |   |              |                  |       |                                                              |            | ERICA-WiFi                         | <b>≜</b> ≈ (i)                                |
| 기타                                         |                                             | ٢ |              |                  |       |                                                              |            |                                    |                                               |
|                                            |                                             |   |              |                  |       |                                                              |            | 네트워크 연결 요청                         | 알림 >                                          |
| 네트워크 연결 요청                                 | 알림 >                                        |   |              |                  |       |                                                              |            | 알고 있는 네트워크에 자동<br>네트워크가 없다면, 사용할   | 으로 연결됩니다. 사용 가능한 알고 있는<br>: 수 있는 네트워크를 알려줍니다. |
| 알고 있는 네트워크에 자동<br>네트워크가 없다면, 사용할           | 으로 연결됩니다. 사용 가능한 알고 있는<br>수 있는 네트워크를 알려줍니다. |   |              |                  |       |                                                              |            | 핫스팟 자동 연결                          | 연결 요청 >                                       |
| 하스파 파도 여겨                                  | 여겨 아처 \                                     |   | 구 분          | ID 형태            |       |                                                              |            | 사용 가능한 Wi-Fi 네트워<br>개인용 핫스팟을 찾도록 ㅎ | 크가 없을 때 이 기기가 자동으로 근처<br>용합니다.                |
| 사용 가능하 Wi-Fi 네트워크                          | 인걸 쇼성 /                                     |   | 한양대학교        | '한양대학교 포탈 ID'    |       |                                                              |            |                                    |                                               |
| 개인용 핫스팟을 찾도록 허용                            | 용합니다.                                       |   | 한양여자대학교      | '한양여대 ID'@hywu   |       |                                                              |            |                                    |                                               |
|                                            |                                             |   | 한양사이버대학교     | '한양사이버대 ID'@hycu |       |                                                              |            |                                    |                                               |

# - Windows -

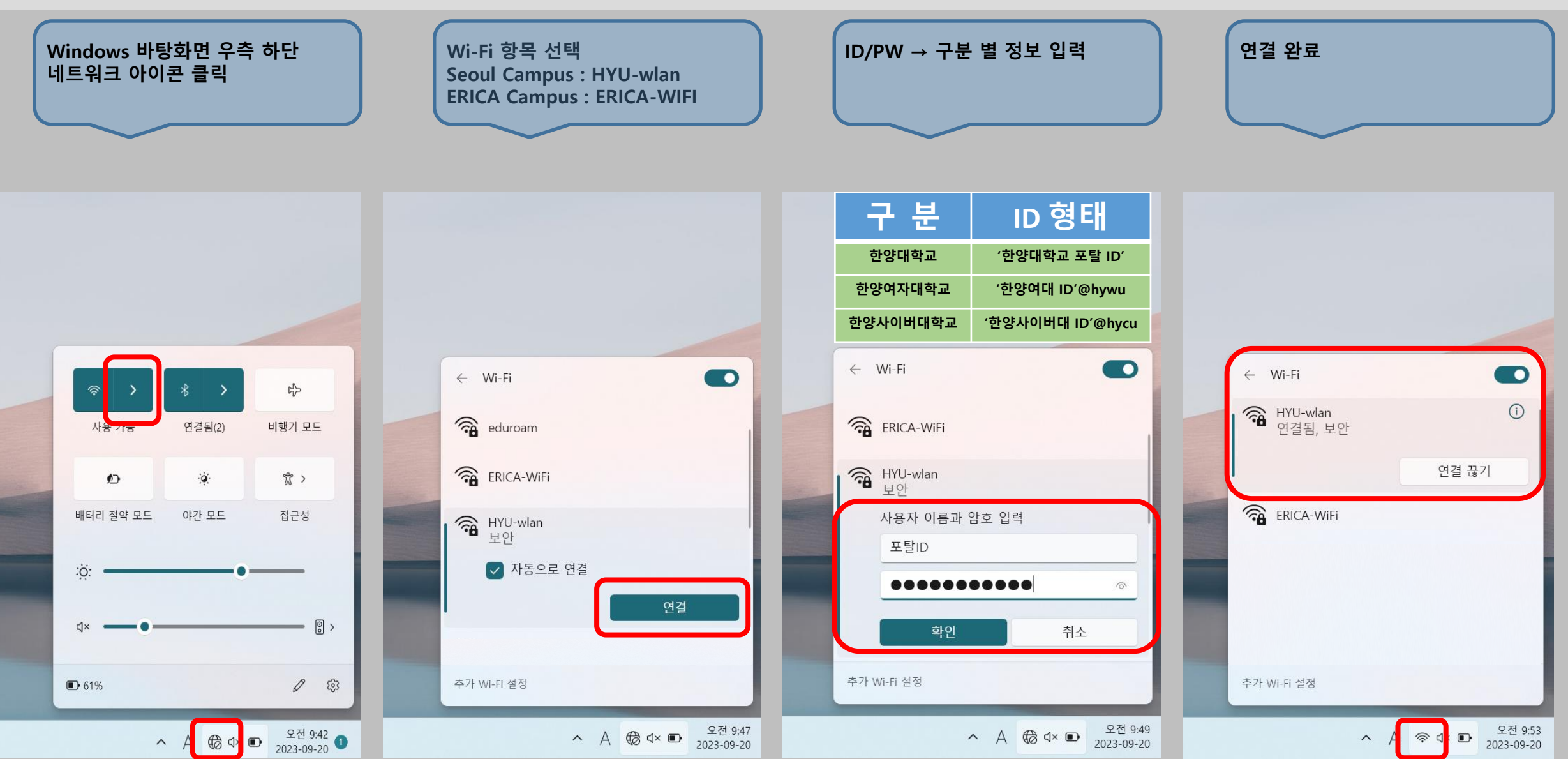

# - macOS -

### **STEP.01**

1. 무선아이콘 - > 네트워크 환경설정 열기

| 90 *                                                                                                    | 🫜 🐠 🖅 🌒 월 오전 10:33                                                                                                    | Q :≣ |    |
|----------------------------------------------------------------------------------------------------|----------------------------------------------------------------------------------------------------|------|----|
| the second of the second second second                                                                          | *                                                                                                    |      |    |
| A CONTRACTOR OF A CONTRACTOR OF A CONTRACTOR OF A CONTRACTOR OF A CONTRACTOR OF A CONTRACTOR OF A CONTRACTOR OF | ARCON.                                                                                                    | 19   |    |
|                                                                                                    | - Contract (                                                                                                    | 19   |    |
|                                                                                                    | - Wine and the                                                                                                    | 49   |    |
|                                                                                                    | Done many                                                                                                    |      |    |
|                                                                                                    | 1.000                                                                                                    | 6    |    |
|                                                                                                    | and and                                                                                                    |      |    |
|                                                                                                    | 1000000.001.00.0                                                                                                    |      |    |
|                                                                                                    | distantia, M. Ali                                                                                                    | (î): |    |
| 14.2.2                                                                                                    | March 1998                                                                                                    |      |    |
|                                                                                                    | A DECEMBER OF THE OWNER OF THE OWNER OF | (î:- |    |
|                                                                                                    | Manager (1999)                                                                                                    | 9    |    |
|                                                                                                    | Testaria .                                                                                                    |      |    |
|                                                                                                    | Industry, No.                                                                                                    | -    | 14 |
|                                                                                                    | LOW MERCE AREA                                                                                                    | -    |    |
|                                                                                                    | 1,01019                                                                                                    | A 😤  |    |
|                                                                                                    | 다른 네트워크에 연결                                                                                                    |      |    |
|                                                                                                    | 네트워크 생성                                                                                                    | -    |    |
|                                                                                                    | 네트워크 환경설정 열기                                                                                                    |      |    |
|                                                                                                    | the second second second second second second second second second second second second second second second s                                                                                                    |      |    |

### **STEP.02**

- 1. Wi-Fi 켜기 버튼을 통한 WiFi 활성화
- 2. 고급 옵션 선택

|                           | 위치           | l: 자동    |                                                        | •                                                 |
|---------------------------|--------------|----------|--------------------------------------------------------|---------------------------------------------------|
| ● 이더넷<br>연결 안 됨           | <b>«··</b> » | 상태:      | 끔                                                      | Wi-Fi 켜기                                          |
| ● FireWire<br>연결 안 됨      | Y            |          |                                                        |                                                   |
| ● <sup>Wi-Fi</sup>        | -            | 네트워크 이름: | Wi-Fi: 꿈                                               | \$                                                |
| Bluetooth PAN<br>IP 주소 없음 | 8            |          | ✓ 새로운 네트워크<br>알고 있는 네트워크에<br>알고 있는 네트워크가<br>기 전에 묻습니다. | 연결 요청<br>자동으로 연결됩니다. 사용 가능한<br>없다면, 새로운 네트워크에 연결하 |
|                           |              | 802.1X:  | 기본                                                     | 연결 해제                                             |
|                           |              |          |                                                        |                                                   |

네트워크

## STEP.03

- 1. 네트워크 고급 정보의 '+' 버튼 클릭
- 2. Wi-Fi 네트워크 프로파일 정보를 추가
  - 네트워크 이름 : 서울(HYU-wlan) / ERICA(ERICA-WiFi)
  - 보안 : 기업용 WPA/WPA2
  - 사용자 이름 : '한양인 포탈 ID' 입력
  - 암호 : '한양인 포탈 패스워드' 입력

| 구 분      | ID 형태               |
|----------|---------------------|
| 한양대학교    | 한양인 포탈 ID           |
| 한양여자대학교  | '한양여대 포탈 ID'@hywu   |
| 한양사이버대학교 | '한양사이버대 포탈 ID'@hycu |

| ) (<br>) (<br>모두 보기)                |                     | 네트워크                    | (Q.                                  |                            |          |
|-------------------------------------|---------------------|-------------------------|--------------------------------------|----------------------------|----------|
| 😴 Wi-Fi 🛛 🕅 Wi-Fi                   | TCP/IP DNS N        | WINS 802.1X             | 뜨록시 하드웨어                             |                            |          |
| 권장 네트<br>네트워크                       | 1913:<br>015        | Wi-Fi 네트워크<br>추가하려는 프로피 | <b>크 프로파일을 추가?</b><br>1일의 이름 및 보안 유형 | <b>하십시오.</b><br>경을 입력하십시오. |          |
|                                     | 신호                  | 네트워크 이름:<br>보안:         | HYU-wlan<br>기업용 WPA/Wi               | PA2                        | ÷        |
| ✓ 이 점<br>관리자 군<br>리 점<br>□ 네<br>□ 네 | 퓨터 디<br>트워크         | 사용자 이름:<br>암호:          | 한양인 포탈 ID                            |                            |          |
| □ w                                 | I-FI ≯              |                         | 암호 보기                                | ante a                     |          |
| Wi-Fi 3                             | <sup>5</sup> ±: 2 ⑦ | 네트워크 선택                 |                                      | 취소                         | <u> </u> |

### **STEP.04**

#### 연결 완료

|                                          | 8            |                      |                                                      | -                                                       |
|------------------------------------------|--------------|----------------------|------------------------------------------------------|---------------------------------------------------------|
|                                          |              | 위치: <mark>자</mark> 동 |                                                      | •                                                       |
| e Wi-Fi<br>연결팀                           |              | 상태:                  | 연결됨                                                  | Wi-Fi 117                                               |
| ● 이더넷<br>연결 안 됨                          | <b>«</b> ••> |                      | Wi-Fi이(가) HYU-wi<br>입니다                              | an 에 연결되었고 IP 주소는                                       |
| e FireWire<br>연결 안 됨                     | ¥            | 네트워크 이름:             | HYU-wlan                                             | \$                                                      |
| <mark>응 Bluetooth PAN</mark><br>IP 주소 없음 | 8            |                      | ✓ 새로운 네트워크<br>알고 있는 네트워크<br>알고 있는 네트워크<br>기 전에 묻습니다. | l 연결 요청<br>에 자동으로 연결됩니다. 사용 가능한<br>아 없다면, 새로운 네트워크에 연결하 |
|                                          |              | 802.1X:              | 기본                                                   | 연결 해제                                                   |
|                                          |              |                      | PEAP을(물) 통해 인경<br>연결 시간: 00:15:16                    | 빙(MSCHAPv2)                                             |
|                                          |              | ☑ 메늘 막대에서 ₩1-51      | 상태 보기                                                | 고급                                                      |

# - Linux -

#### STEP. 1

- 상단 트레이 '무선랜 아이콘' 클릭 > '연결 편집' 클릭

|   |              |               | 7 🛕 🍋 🖾 | a 💶 ∢1)) |  |
|---|--------------|---------------|---------|----------|--|
|   |              | ple iPhone)   |         |          |  |
|   |              |               |         |          |  |
|   |              | '무선랜 아이콘 ' 클릭 | 4       |          |  |
|   |              |               |         |          |  |
|   |              |               |         |          |  |
|   |              |               |         |          |  |
|   |              |               |         |          |  |
|   |              |               |         |          |  |
|   | Statistics   |               |         |          |  |
|   | 다른 네트워크      |               |         |          |  |
|   |              |               |         |          |  |
|   | 새 와이파이 네트워.  | 크 만들기(N)      | '연결편집   | ' 클릭     |  |
|   | 가상 사설망 연결(V) |               |         |          |  |
| ~ | 네트워크 사용(N)   |               |         |          |  |
| * | 와이파이 사용(w)   |               |         |          |  |
|   |              |               |         |          |  |
|   | 연결 편집        |               |         |          |  |
|   |              |               |         |          |  |

### STEP. 2

- '네트워크 연결' 창 > '추가 ' 클릭

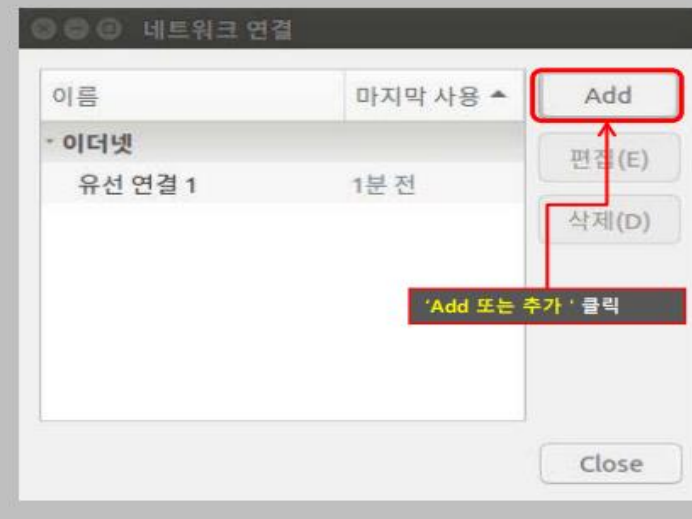

### STEP. 3

#### 연결편집 진행 연결 이름 : 서울(HYU-wlan), ERICA(ERICA-WiFi) SSID : 서울(HYU-wlan) / ERICA(ERICA-WiFi) 모드 : 클라이언트

#### 🙆 🗇 🕒 HYU-wlan 편집 서울 : 'HYU-wlan' 연결 이름(N): HYU-wlan ERICA : 'ERICA-WiFi' 입력 일반 와이파이 와이파이보안 IPv4 설정 IPv6 설정 SSID(I): HYU-wlan 클라이언트 모드(0): BSSID(B): SSID : 서울 'HYU-wlan' ERICA 'ERICA-WiFi' '입력 장치(D): Mode : 'Client' 선택 복제한 MAC 주소(L): 자동 - + 바이트 MTU(M):

Cancel

저장(S)

#### STEP. 4

 1. 보안 : 기업용 WPA 또는 WPA2
 / 2. 인증 : 보호되는 EAP(PEAP)

 3. CA인증서 불필요 체크
 / 4. 내부인증 : GTC 선택

 5. 사용자 이름 : 한양인 포탈 아이디 / 암호 : 한양인 포탈 비밀번호 입력

 6. 저장 클릭 후 상단 트레이 HYU-wlan 또는 ERICA-WiFi 선택 > 연결 완료

| 구 분              | ID 형태                 |  |  |  |
|------------------|-----------------------|--|--|--|
| 한양대학교            | 한양인 포탈 ID             |  |  |  |
| 한양여자대학교          | '한양여대 포탈 ID'@hywu     |  |  |  |
| 한양사이버대학교         | '한양사이버대 포탈 ID'@hycu   |  |  |  |
| 😣 🖱 🗊 HYU-wlan 편 | 10                    |  |  |  |
| 연결이름(N): HYU-wi  | an                    |  |  |  |
| 일반 와이파이 와이1      | 파이 보안 IPv4 설정 IPv6 설정 |  |  |  |
| 보안(E):           | . 기업용 WPA 또는 WPA2 🔻   |  |  |  |
| 인증(T): 2         | . 보호되는 EAP (PEAP) 🔻   |  |  |  |
| 익명 사용(M):        |                       |  |  |  |
| CA 인증서(A):       | (없음)                  |  |  |  |
|                  | . 🔽 CA 인증서 불필요(R)     |  |  |  |
| PEAP 버전(V):      | 자동 💌                  |  |  |  |
| 내부 인증(I): 4      | . стс 🗸               |  |  |  |
| 사용자 이름(U):       | infra00               |  |  |  |
| 암호(P):           | A <u>1</u>            |  |  |  |
|                  | □ 암호 표시(W)            |  |  |  |
|                  | Car 6. 저장(S)          |  |  |  |